| Run Control ID: | expenditure_report              | <u>Report Mar</u> | nager Process M | onitor Run |
|-----------------|---------------------------------|-------------------|-----------------|------------|
|                 | Customize   Find   View All I 모 | First 🚺           | 1-3 of 3 🗖 Last |            |
|                 | *Business Unit                  |                   |                 |            |
|                 |                                 | +                 |                 |            |
|                 | 2 COSEM Q                       | +                 |                 |            |
|                 |                                 | +                 | -               |            |
| Run All Dep     | artment: 🗹 Department           |                   |                 |            |
| *Fiscal Year    | 2015 Date From                  | То                |                 |            |

1. Navigation: CUNY > CUNY Financial Reports > New Dept Expenditure

- 2. 'Add a New Value' when running report for the first time
- 3. Enter the Business Unit(s) (xxxPR, xxxNS, xxxEM)
- 4. Select 'Run All Departments' or enter a Department ID
- 5. Enter the Fiscal Year
- 6. Click on 'Run'

## Process Scheduler Request

| User IC          | D:              | 23146007            |                        | Run Co                  | ntrol ID: expenditure | _report         |                |              |
|------------------|-----------------|---------------------|------------------------|-------------------------|-----------------------|-----------------|----------------|--------------|
| Server<br>Recurr | Name:<br>rence: |                     | Run Date:<br>Run Time: | 10/14/2014<br>1:34:23PM | 4 🕅 Resett            | to Current Date | e/Time         |              |
| Time Z           | one:            | Q                   |                        |                         |                       |                 |                |              |
| Proces           | ss List         |                     |                        |                         |                       |                 |                |              |
| Select           | Description     |                     | Proc                   | <u>ess Name</u>         | Process Type          | <u>*Түре</u>    | <u>*Format</u> | Distribution |
| <b>~</b>         | Department      | Expenditure RptVer2 | CU_I                   | DEPTEXP                 | Application Engine    | Web 🗸           | TXT 🗸          | Distribution |
|                  | Department      | Expenditure Report  | FAM2                   | 22                      | PSJob                 | (None) 🗸        | (None) 🗸       | Distribution |
|                  |                 |                     |                        |                         |                       |                 |                |              |

| OK | Cancel |
|----|--------|
|----|--------|

- 7. Select 'Department Expenditure RptVer2'
- 8. Click on 'OK'

| Run C | Control ID:   | expenditure_rep         | oort                      |              | Report Ma | anager   | Process | <u>Monitor</u> | Run         |
|-------|---------------|-------------------------|---------------------------|--------------|-----------|----------|---------|----------------|-------------|
|       |               |                         |                           |              |           |          | Proc    | ess Insta      | ance:937570 |
|       |               |                         |                           |              | <b>``</b> |          | N       |                |             |
|       |               | Custor<br>Business Unit | <u>mize   Find</u>   Viev | w All [ LE ] | 🎫 First 🖿 | 1-3 of 3 | Last    |                |             |
|       | 1             | COSPR Q                 |                           |              | +         | [        | -       |                |             |
|       | 2             | COSEM                   |                           |              | +         | [        | -       |                |             |
|       | 3             |                         |                           |              | +         | [        | -       |                |             |
|       | Run All Depar | rtment: 🔽               | Departmen                 | t            |           |          |         |                |             |
| *     | Fiscal Year   | 2015                    | Date From                 | 07/01/20     | 14 To     | 06/30/2  | 015     |                |             |

Run

9. Click on 'Process Monitor' link

| Process I      | List <u>S</u> er | ver List                 |              |             |                                |      |                   |                        |                |
|----------------|------------------|--------------------------|--------------|-------------|--------------------------------|------|-------------------|------------------------|----------------|
| View Proc      | cess Reque       | st For                   |              |             |                                |      |                   |                        |                |
| User ID:       | 23146007         | 🔍 Type:                  | ~            | Last        | ▶ 1                            | Days | ~                 | Refresh                |                |
| Server:        |                  | V Name:                  | Q            | Instance:   | to                             |      |                   |                        |                |
| Run<br>Status: |                  | Distribution     Status: | ~            | ] [         | ✓ Save On Refresh              |      |                   |                        |                |
| Process L      | List             |                          |              | <u>c</u>    | ustomize   Find   View All   🗷 | 1    | First 🚺 1-10 of   | 10 🕨 Last              |                |
| Select Ins     | stance Seq.      | Process Type             | Process Name | <u>User</u> | <u>Run Date/Time</u>           |      | <u>Run Status</u> | Distribution<br>Status | <u>Details</u> |
| 93             | 7570             | Application Engine       | CU_DEPTEXP   | 23146007    | 10/14/2014 1:34:23PM EE        | т    | Success           | Posted                 | <u>Details</u> |

10. Click on 'Details'

## **Process Detail**

| Process                                               |                                          |              |                                                                                                    |
|-------------------------------------------------------|------------------------------------------|--------------|----------------------------------------------------------------------------------------------------|
| Instance:                                             | 937570                                   | Туре:        | Application Engine                                                                                                    |
| Name:                                                 | CU_DEPTEXP                               | Description  | Department Expenditure RptVer2                                                                                                   |
| Run Status:                                           | Success                                  | Distribution | Status: Posted                                                                                                    |
| Run                                                   |                                          |              | Update Process                                                                                                    |
| Run Control II<br>Location:<br>Server:<br>Recurrence: | D: expenditure_report<br>Server<br>PSUNX |              | <ul> <li>Hold Request</li> <li>Queue Request</li> <li>Cancel Request</li> <li>Delete Request</li> <li>Restart Request</li> </ul> |
| Date/Time                                             |                                          |              | Actions                                                                                                    |
| Request Crea                                          | ted On: 10/14/2014 1:35                  | :17PM EDT    | Parameters Transfer                                                                                                    |
| Run Anyume                                            | Aner: 10/14/2014 1:34                    | E23PM ED1    | Message Log View Locks                                                                                                    |
| Began Proces                                          | ss At: 10/14/2014 1:35                   | 24PM EDT     | Batch Timings                                                                                                    |
| Ended Proces                                          | ss At: 10/14/2014 1:38                   | 3:38PM EDT   | View Log/Trace                                                                                                    |

## 11. Click on View Log/Trace

| Report                |                     |                |                |         |           |                  |
|-----------------------|---------------------|----------------|----------------|---------|-----------|------------------|
| Report ID:            | 860555              | Process Instar | ice: 937570    | )       |           | Message Log      |
| Name:                 | CU_DEPTEXP          | Process Type:  | Applica        | tion En | gine      |                  |
| Run Status:           | Success             |                |                |         |           |                  |
| Department            | Expenditure RptVer2 | 2              |                |         |           |                  |
| Distribution          | Details             |                |                |         |           |                  |
| Distribution          | Node: ReportNod     | le Expira      | tion Date:     | 11/28   | 3/2014    |                  |
| File List             |                     |                |                |         |           |                  |
| Name                  |                     | File           | e Size (bytes) | ) D     | atetime C | reated           |
| AE CU DEP             | TEXP 937570.log     | 19             | 9              | 1(      | )/14/2014 | 1:38:38.617268PI |
| DeptExpendit          | ture 937570.xls     | 64             | 0,752          | 1(      | )/14/2014 | 1:38:38.617268PI |
| Distribute To         |                     |                |                |         |           |                  |
| <b>Distribution I</b> | <u>D Түре</u>       | <u>*0</u>      | istribution IC | 2       |           |                  |
| User                  |                     | 23             | 3146007        |         |           |                  |

12. Click on .xls file to open in Excel